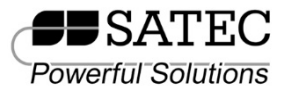

# PM135 Quick Start Manual

This quick start manual is a short guide on how to mount, connect, configure and operate the PM135. It is not intended to replace reading the full user manual and particularly the safety precautions.

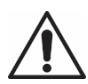

Mounting, electrical connection and settings of the PM135 shall be made in accordance with all applicable laws and/or regulations and be performed by authorized personnel only.

# MOUNTING

Position the PM135 meter in 92×92mm square or 4" round cutout (Figure 1). If two PM135 are positioned side by side, keep at least 150mm (5.9") between their centers to allow installation of add-on modules (140mm/5.5" if only small form modules will be used).

Attach the PM135 unit using washers and nuts. Make sure that the unit is securely attached into the wall or cabinet fixture.

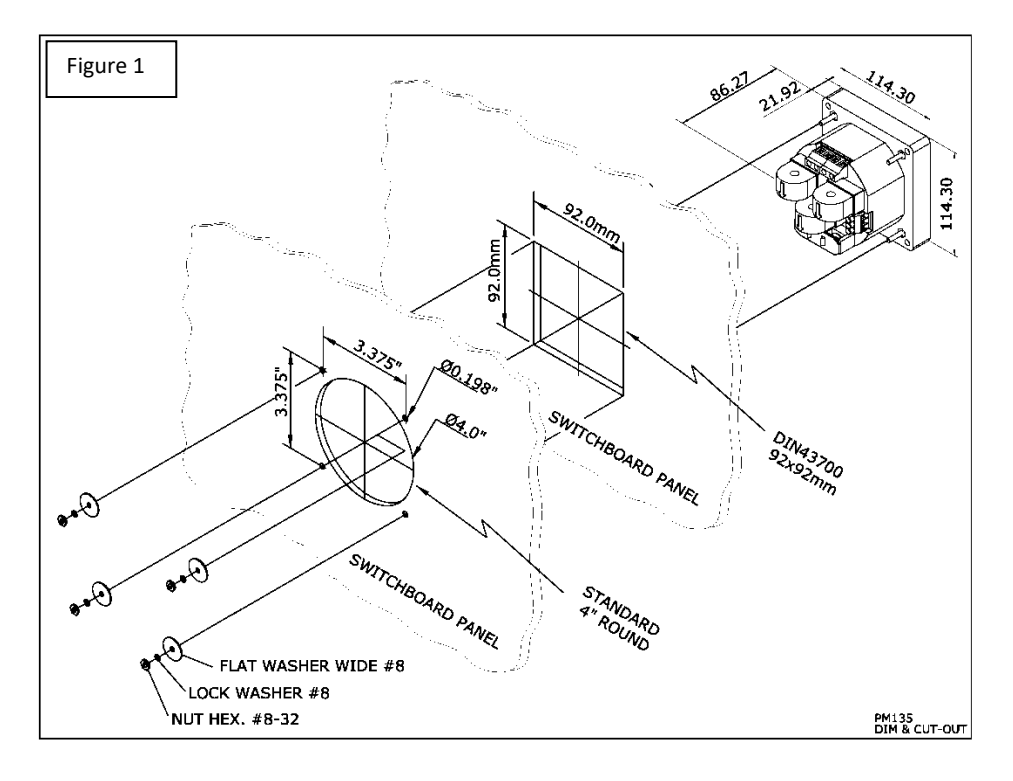

## CONNECTION

To connect follow these steps (Figure 2 shows a 4W LV installation with conventional CTs):

- 1. Ensure that all incoming power sources are OFF.
- 2. Check that you have the appropriate power supply.
- 3. Connect the Power Supply inputs using 1.5 mm<sup>2</sup>/14AWG dedicated wires and breaker.
- 4. Connect to the external CTs by passing the external CTs wires through the meter CT cores. Observe the arrow that indicates the current direction (Figure 2A). For HACS: connect the red or white wire to the "+" and orange or black wire to the "-" terminal.
- 5. In case of a retrofit application where each external CT ends with two wires (Note 2B):
  - 5.1. Pass one wire through the meter CT core.
  - 5.2. Connect the wire to one of the meter "optional CT wire termination" screws.
  - 5.3. Connect the second wire from the external CT to the termination screw.
- 6. Connect the measured voltage inputs
- 7. Connect COM1 RS-485 communication port
- 8. To connect the optional module:
  - 8.1. Make sure that the power is turned off
  - 8.2. Remove the module cover
  - 8.3. Attach the module and fasten the screws
  - 8.4. Connect the module I/O or communication (see Figure 2C for DI/O wiring)
- 9. Turn the power up
- 10. Make sure the diagnostic led is off and solid "123" phase indication is displayed

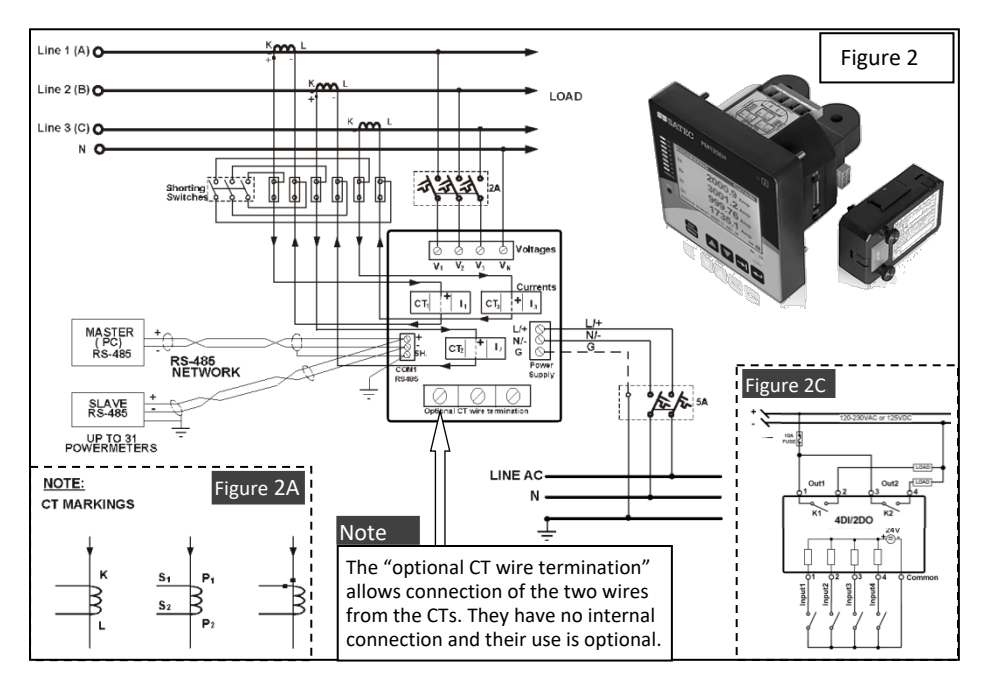

### OPERATION

The PM135 is operated using the front panel which consists of an LCD display, 12 LEDs and five keys as shown below:

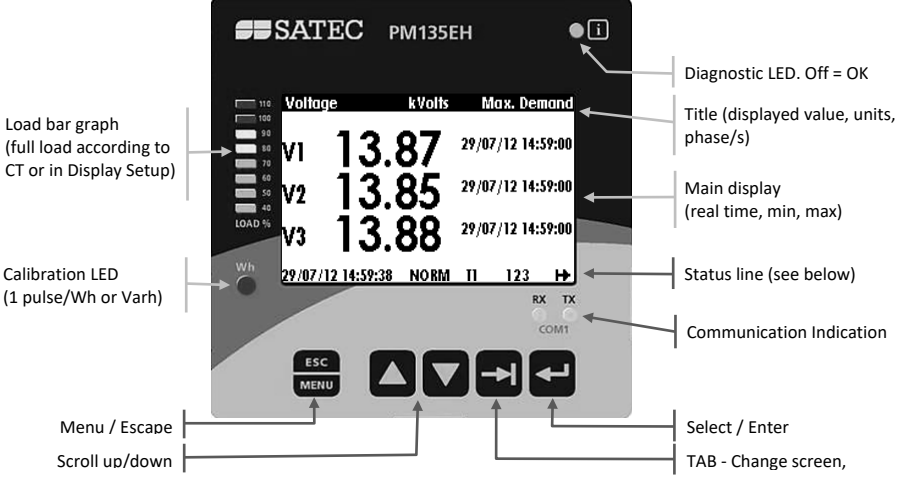

#### **Status Line**

Date, time, operation mode, current tariff (T1÷T8), phase indicators and power flow direction.

Operation modes: NORM and TEST. In the TEST mode the energy registers are not accumulated and the calibration led is 10 times faster (10 pulses per Wh or varh).

Phase indication is on when voltage is ok, blinking when below voltage dip set value or marked as "-" when below the interruption set value.

Power flow direction: Normal flow (generation to load) – ₱, reverse flow – Ħ or no load – Ħ

#### **Display Screens**

| Group (→ to change)  | Screens ( $\blacktriangle$ to go right, $\blacksquare$ to go left). Underlined = included in Auto Scroll |  |  |
|----------------------|----------------------------------------------------------------------------------------------------|--|--|
| Voltages             | <u>VL-L</u> // <u>VL-N</u> // THD // Ue // <u>Hz</u> // Phase // Demand                                  |  |  |
| Currents             | Amps // THD // TDD // K Factor // Unbalance // Demand                                                    |  |  |
| Powers               | Total // L1 // L2 // L3 // Import Demand // Export Demand                                                |  |  |
| Demands              | P Import // P Export // Amps // Volts                                                                    |  |  |
| Min/Max              | V L-L // V L-N // Amps // I neutral // P // PF // Hz                                                     |  |  |
| Energy               | Import // Export                                                                                         |  |  |
| TOU (Import, Export) | Reg#1 // Reg#2                                                                                           |  |  |
| Harmonics            | #3 // #5 // #7 #39 Navigation                                                                            |  |  |
| Spectrum             | V1 // V2 // V3 // I1 // I2 // I3                                                                         |  |  |
| Waveform             |                                                                                                    |  |  |
| Phasor               | Press V Press A                                                                                          |  |  |
| Digital I/O          | Proc                                                                                                    |  |  |
| Diagnostic           |                                                                                                    |  |  |
| Alarms               |                                                                                                    |  |  |
| Basic Settings       | Page1 // Page2                                                                                           |  |  |
| Device Info          | Info // Com                                                                                              |  |  |

# CONFIGURATION

The essential configuration includes:

- 1. Basic measurement setup
- 2. Communication setup and testing
- 3. Resetting the min/max, energy, demands etc.

Additional recommended configuration: set points, TOU and data logging

Note: It may be easier to configure communication first and use PAS software for setup

#### **Basic Measurement Setup**

In any display screen, press **MENU**  $\leftarrow$   $\lor$   $\lor$   $\lor$   $\leftarrow$   $\downarrow$  to enter the Basic Settings Display.

| Parameter                 | Description                                            | Default |
|---------------------------|--------------------------------------------------------|---------|
| Wiring Mode (see below)   | Network wiring configuration                           | 4LN3    |
| PT Ratio                  | Transformation ratio of the Potential Transformers     | 1       |
| PT Ratio Multiplier       | Additional PT factor for EHV network                   | X1      |
| CT Primary Current        | The Primary Rating Of The Current Transformers         | 5A      |
| Power Demand Period       | Duration in minutes of the power demand period         | 15      |
| (E & EH models)           | calculations. E = External pulse in DI1.               |         |
| Blocks in Sliding Demand  | The number of blocks to be averaged for sliding window | 1       |
| (E & EH models)           | demands                                                |         |
| Volt/Ampere Demand Period | Duration in seconds for voltage and current demand     | 900     |
| Nominal Frequency         | The nominal frequency                                  | 60 Hz   |
| Max. Demand Load Current  | 0 = CT primary current. Other = max. current           | 0       |

| Wiring Mode                                                  | Setup                     |
|--------------------------------------------------------------|---------------------------|
| 3-wire 2-element Delta direct connection using 2 CTs         | 3DIR2                     |
| 4-wire 3-element Wye direct connection or 3PTs, and 3 CTs    | 4LN3 or 4LL3 <sup>*</sup> |
| 3-wire 2-element Open Delta connection using 2 PTs, 2 CTs    | 30P2                      |
| 4-wire 2½-element Wye connection using 2 PTs, 3 CTs          | 3LN3 or 3LL3 <sup>*</sup> |
| 3-wire 2½-element Open Delta connection using 2 PTs, 3 CTs   | 30P3                      |
| 4-wire 3-element Delta direct connection using 3 CTs         | 4LN3 or 4LL3 <sup>*</sup> |
| 3-wire 2½-element Broken Delta connection using 2 PTs, 3 CTs | 3bLN3 or 3bLL3*           |

\* LN or LL denotes the default use of L-L or L-N voltages (in thresholds, min/max, demands etc.)

#### **Communication setup and testing**

In any display screen, press **MENU**  $\blacktriangle$   $\leftarrow$  5 times  $\blacktriangle$  and  $\leftarrow$  1 to setup the built in RS-485 port (COM1). If communication module is present, configure also COM2.

### Resetting the min/max, energy, demands etc.

Press **MENU**  $\blacktriangle$   $\leftarrow$   $\leftarrow$  to enter the reset menu. Select the value to be reset, press  $\leftarrow$  to select, then press  $\leftarrow$  for 5 seconds until the "Do" notification is changed to "Done".